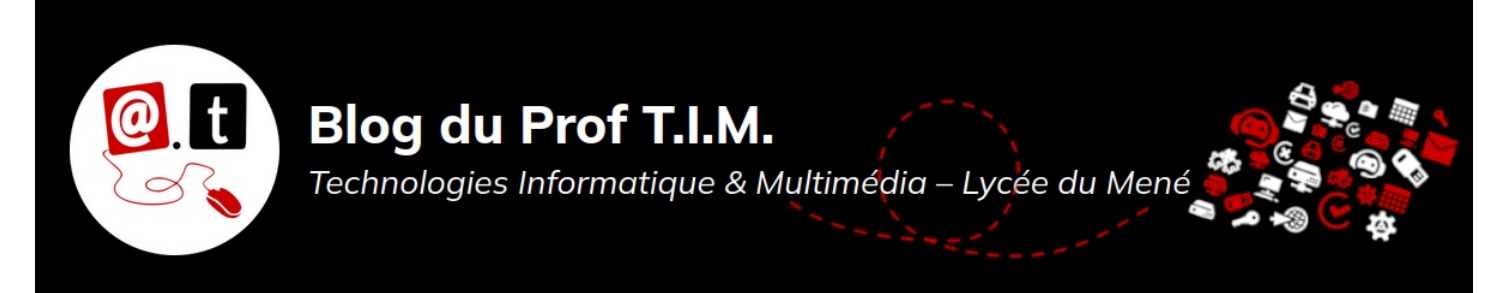

# BTS 1 TC – TD tableur n°4 – Le menu données

# Table des matières

| 1- | - Exercice 1 : Filtre et Tri                     | 1 |
|----|--------------------------------------------------|---|
|    | 1.1- Premier tableau                             | 1 |
|    | 1.2- Deuxième tableau                            | 2 |
|    | 1.3- Troisième tableau                           | 3 |
| 2. | - Exercice 2 : Grouper, Fixer et Table dynamique | 3 |
|    | 2.1- Grouper                                     | 3 |
|    | 2.2- Fixer                                       | 3 |
|    | 2.3- Créer une table dynamique                   | 4 |
| 3. | - Exercice 3 : Application                       | 5 |
|    |                                                  |   |

Télécharger le classeur « Td4 » enregistré dans <mark>le cours de tableur</mark>, sur la <u>plateforme Moodle</u> et en faire une sauvegarde sur votre lecteur personnel. Clic droit > Enregistrer la cible du lien sous

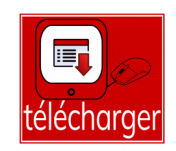

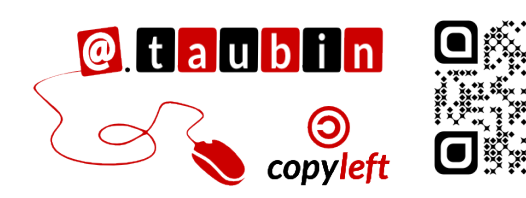

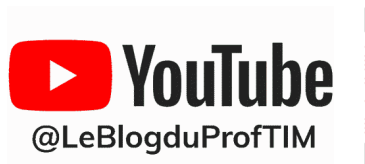

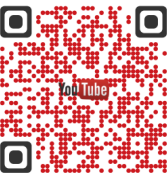

https://blogtim.fr

## BTS 1 TC – TD tableur n°4 – Le menu données

# 1- Exercice 1 : Filtre et Tri

### 1.1- Premier tableau

A l'aide des outils de LibreOffice, mettre en forme un tableau semblable à celui de la

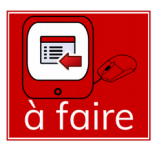

### figure 1.

Vous créerez ce tableau dans une nouvelle feuille de calcul.

| -  | A                    | В                     | С                        | D        | E    | F      | G    |  |
|----|----------------------|-----------------------|--------------------------|----------|------|--------|------|--|
| 1  | NOM COMMUN           | GENRE                 | ESPECE CULTIVAR          | FAMILLES | ZONE | Partie | N°   |  |
| 2  | Troêne panaché       | Ligustrum ovalifolium | 'Aureum'                 | OLEACEES | 8    |        | 36   |  |
| 3  | Frêne commun         | Fraxinus              | excelsior                | OLEACEES | 0    | A      | 9    |  |
| 4  | Frêne commun         | Fraxinus              | excelsior                | OLEACEES | 11   | D      | 54   |  |
| 5  | Frêne commun         | Fraxinus              | excelsior                | OLEACEES | 0    | A      | 7    |  |
| 6  | Frêne commun         | Fraxinus              | excelsior                | OLEACEES | 13   |        | 8 21 |  |
| 7  | Frêne commun         | Fraxinus              | excelsior                | OLEACEES | 11   | D      | 43   |  |
| 8  | Frêne commun         | Fraxinus              | excelsior                | OLEACEES | 11   | В      | 23   |  |
| 9  | Frêne heterophylle   | Fraxinus              | excelsior 'diversifolia' | OLEACEES | 11   | В      | 24   |  |
| 10 | Osmanthe             | Osmanthus             | heterophyllus            | OLEACEES | 12   |        | 27   |  |
| 11 | Troene               | Ligustrum             | japonicum                | OLEACEES | 12   |        | 43   |  |
| 12 | Troene               | Ligustrum             | lucidum                  | OLEACEES | 12   |        | 44   |  |
| 13 | Troene               | Ligustrum             | obtusifolium             | OLEACEES | 12   |        | 38   |  |
| 14 | Jasmin blanc         | Jasminum              | officinalis              | OLEACEES | 3    | A      | 18   |  |
| 15 | Frêne à fleur        | Fraxinus              | ornus                    | OLEACEES | 13   |        | 7    |  |
| 16 | Troene               | Ligustrum             | ovalifolium              | OLEACEES | 12   |        | 45   |  |
| 17 | Troëne de Californie | Ligustrum             | ovalifolium              | OLEACEES | 15   |        | 18   |  |
| 18 | Troene               | Ligustrum             | ovalifolium 'Aureum'     | OLEACEES | 12   |        | 46   |  |
| 19 | Lilas                | Syrigna               | pinnatifolia             | OLEACEES | 12   |        | 6    |  |
| 20 | Troene               | Ligustrum             | tchonoski                | OLEACEES | 12   |        | 39   |  |
| 21 | Troëne commun        | Ligustrum             | vulgara 'Altrovirens'    | OLEACEES | 11   | D      | 37   |  |
| 22 | Troêne commun        | Ligustrum             | vulgare 'Atrovirens'     | OLEACEES | 11   | D      | 50   |  |
| 23 | Troêne commun        | Ligustrum             | vulgare 'Atrovirens'     | OLEACEES | 11   | D      | 64   |  |
| 24 | Forsythia rampant    | Forsythia             | X ' <u>Maree d'o</u> r'  | OLEACEES | 3    | В      | 27   |  |
| 25 | Fortythia nain       | Forthythia            | X 'Marée d'or'           | OLEACEES | 4    |        | 38   |  |
| 26 | 2                    |                       |                          |          |      |        |      |  |

Figure 1

### Description du tableau :

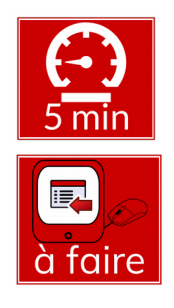

## 1.2- Deuxième tableau

A l'aide des outils de LibreOffice, mettre en forme un tableau semblable à celui de la figure 2.

#### Vous créerez ce tableau dans une nouvelle feuille de calcul.

| -  | A                               | В                | c                             | D               | E    | F      | G     |
|----|---------------------------------|------------------|-------------------------------|-----------------|------|--------|-------|
| 1  | NOM COMMUN                      | GENRE            | ESPECE CULTIVAR               | FAMILLES        | ZONE | Partie | N°    |
| 2  | Abélia                          | Abelia           | grandiflora                   | CAPRIFOLIACEES  | 3    | А      | 17    |
| 3  | Erable de Cappadoce             | Acer             | cappadocicum 'Aureum'         | ACERACEES       | 3    | A      | 6     |
| 4  | Erable du Japon                 | Acer             | palmtum 'Dissectum garnet'    | ACERACEES       | 3    | A      | 27    |
| 5  | Akébia                          | Akebia           | quinata                       | LARDIZABALACEES | 3    | A      | 3     |
| 6  | Berberis de Wilson              | Berberis         | wilsonae                      | BERBERIDACEES   | 3    | A      | 11    |
| 7  | Senecio                         | Brachygglotis    | X 'Sunshine'                  | ASTERACEES      | 3 .  | A      | 12    |
| 8  | Camelia du Japon                | Camelia          | japonica                      | THEACEES        | 3    | А      | 31    |
| 9  | Carvoptéris                     | Caryopteris      | clandonensis 'Heavently Blue' | VERBENACEES     | 3    | A      | 5     |
| 10 | Faux Cyprès doré                | Chamacyparis     | lawsoniana 'Stewartii'        | CUPRESSACEES    | 3    | A      | 4     |
| 11 | Palmier                         | Chamaerops       | excelsa                       | ARECACEES       | 3    | A      | 16    |
| 12 | Cornouiller flug                | Cornus           | sanguinea Winter Flame'       | CORNACEES       | 3    | A      | 15    |
| 13 | Cotoneaster à feuilles de saule | Cotoneaster      | salicifolia                   | ROSACEES        | 3    | A      | 21    |
| 14 | Bruyère d'hiver                 | Erica            | carnea                        | ERICACEES       | 3    | A      | 30    |
| 15 | Escallonia                      | Escallonia       | X ' <u>Donard Radiance</u> '  | ESCALLONIACEES  | 3    | A      | 1     |
| 16 | Acca                            | Feijoa           | sellowiana                    | MYRTACEES       | 3    | A      | 13    |
| 17 | Leucothoé                       | fontaniesia      | 'Rainbow'                     | ERICACEES       | 3    | A      | 23    |
| 18 | Véronique                       | hebe             | X traversii                   | SCROFULARIACEES | 3    | A      | 24    |
| 19 | Jasmin blanc                    | Jasminum         | officinalis                   | OLEACEES        | 3    | A      | 18    |
| 20 | Faux buis à grandes feuilles    | Lonicera         | pileata                       | CAPRIFOLIACEES  | 3    | A      | 9     |
| 21 | Fuchsia                         | magellanica      | 'Ricartonii'                  | ONAGRACEES      | 3    | A      | 22    |
| 22 | Pernettia                       | Pernettya        | mucronata                     | ERICACEES       | 3    | A      | 33    |
| 23 | Laurier du Portugal             | Prunus           | lusitanica                    | ROSACEES        | 3    | A      | 10    |
| 24 | Azalée mollis                   | Rhododendron     | japonicum                     | ERICACEES       | 3    | A      | 28    |
| 25 | Rhododendron                    | Rhododendron     | X                             | ERICACEES       | 3    | A      | 32    |
| 26 | Rododendron pontique            | Rhododendron     | ponticum                      | ERICACEES       | 3    | A      | 25-26 |
| 27 | Ronce d'ornement                | Rubus            | tricolor                      | ROSACEES        | 3    | A      | 29    |
| 28 | Mûre géante                     | Rubus            | X Thornless loganberry'       | ROSACEES        | 3    | A      | 19    |
| 29 | Stranvaesia                     | Stranvaesia      | dawidiana 'Pallette'          | ROSACEES        | 3    | A      | 14    |
| 30 | Orme pleureur                   | Ulmus glabra     | ' <u>Pendula</u> '            | ULMACEES        | 3    | A      | 34    |
| 31 | Viorne                          | Viburnum         | X bodnantense                 | CAPRIFOLIACEES  | 3    | A      | 7     |
| 32 | Laurier tin pourpre             | Viburnum         | tinus 'Atropurpurea'          | CAPRIFOLIACEES  | 3    | А      | 8     |
| 33 | Diervilla                       | Weigelia         | florida <u>Variegata</u> '    | CAPRIFOLIACEES  | 3    | A      | 20    |
| 34 | Glycine de Chine                | Wisteria         | sinensis                      | FABACEES        | 3    | A      | 2     |
| 35 | 2 N 3                           | Central entities |                               |                 |      | . 20   |       |

Figure 2

Description du tableau :

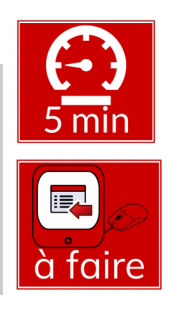

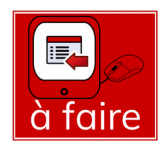

### 1.3- Troisième tableau

A l'aide des outils de LibreOffice, créer

un tableau regroupant les genres

« berberis » et « cotinus ».

Vous créerez ce tableau dans une

### Description de la démarche :

2.1- Grouper

A l'aide des outils de LibreOffice, grouper les colonnes « GENRE », « ESPECE CULTIVAR » et « FAMILLE ».

2- Exercice 2 : Grouper, Fixer et Table dynamique

## 2.2-Fixer

A l'aide des outils de LibreOffice, fixer la première ligne du tableau de la feuille Relevé botanique.

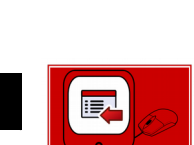

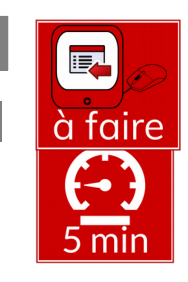

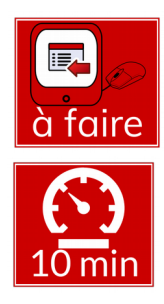

nouvelle feuille de calcul et le rangerez

dans l'ordre des genres puis des noms

communs.

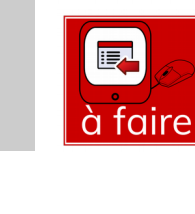

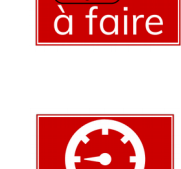

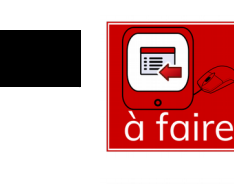

## 2.3- Créer une table dynamique

## A l'aide des outils de LibreOffice, mettre en forme un tableau semblable à celui de la

figure 3.

|    | Α                        | B        | C | D |
|----|--------------------------|----------|---|---|
| 1  | Filtrer                  |          |   |   |
| 2  | ZONE                     | 1 🔫      |   |   |
| 3  |                          |          |   |   |
| 4  | NB - N°                  | Partie 💌 |   |   |
| 5  | NOM COMMUN               | A        | В |   |
| 6  | Alchemille               |          | 1 |   |
| 7  | Andromède du Japon       |          | 1 |   |
| 8  | Bambou                   |          | 1 |   |
| 9  | Bambou noir              |          | 1 |   |
| 10 | Berberis                 |          | 1 |   |
| 11 | Bergenia                 |          | 1 |   |
| 12 | Bruyère                  |          | 1 |   |
| 13 | Bruyère                  |          | 1 |   |
| 14 | Bruyère commune          |          | 1 |   |
| 15 | Céanothe                 |          | 2 |   |
| 16 | Chèvrefeuille            | 1        |   |   |
| 17 | Corête du Japon          |          | 1 |   |
| 18 | Cotoneaster              | 1        |   |   |
| 19 | Cyprès bleu de l'Arizona | 1        |   |   |
| 20 | Désespoir des peintres   |          | 1 |   |
| 21 | Epicea bleu de Koster    | 1        |   |   |
| 22 | Erable lacinié           | 1        |   |   |
| 23 | Faux Cyprès              | 2        | 1 |   |
| 24 | Fétuque bleu             |          | 1 |   |
| 25 | Genévrier                | 1        | 1 |   |
| 26 | Genévrier rampant        | 1        |   |   |
| 27 | Hortensia                |          | 3 |   |
| 28 | Magnolia étoilé          | 1        |   |   |
| 29 | Mahoberberis             |          | 1 |   |
| 30 | Perowskia                |          | 1 |   |
| 31 | Primevère des Jardins    |          | 1 |   |
| 32 | Rhododendron             |          | 3 |   |
| 33 | Rosier sarmenteux        | 1        |   |   |
| 34 | Sapin du Colorado        | 1        |   |   |
| 35 | Sauge de Jérusalem       |          | 1 |   |
| 36 |                          |          |   |   |

à faire

Figure 3

Description du tableau :

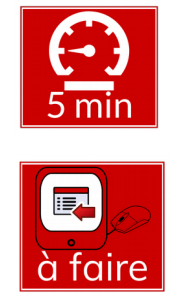

# 3- Exercice 3 : Application

Construire une table dynamique à partir des données de la base et décrire ci-dessous

ce que nous apprend votre tableau.

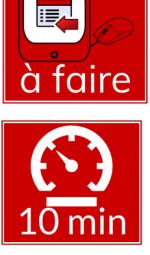